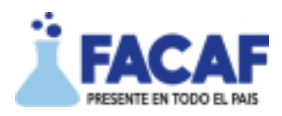

# GUÍA RÁPIDA - VALIDACIÓN SERVICIO PENITENCIARIO FEDERAL

1 - Para acceder al validador ingrese **usuario y contraseña:** 

| Bienvenido de nuevo!<br>Inicia sesión para continuar en Sistema.<br>Usuarko<br>farmacladeprueba             |
|----------------------------------------------------------------------------------------------------|
| Contraseña ¿Olvidó su contraseña?                                                                           |
| 0                                                                                                    |
| Recordar                                                                                                    |
| Acceder                                                                                                    |
| Info                                                                                                    |
| Si no posee Usuario y Contraseña comuniquese con soporte o solicitelo al<br>Administrador de su Institución |
| Sistema de Validación<br>© 2025 Derechos Reservados                                                         |

2 – En la opción Validar Receta, ingrese **el número de afiliado** (formato XXXXXX/XX) siete caracteres para el número de afiliado, barra (/) y luego dos caracteres para el vínculo familiar (de ser necesario complete los siete dígitos del número de afiliado con ceros a la izquierda – Ejemplo: si el nro de afiliado es 43567/00 ingresar 0043567/00).

Luego al presionar ENTER se visualizará Apellido y Nombre del afiliado:

| 119                      |                 |                   |                  |                    |                   |  |
|--------------------------|-----------------|-------------------|------------------|--------------------|-------------------|--|
| 🖵 Validar Receta 🛛 🔗 And | ilar Receta 🔍 💭 | Buscar Recetas    | Presentaci       | ones Q Sc          | oporte            |  |
|                          |                 |                   |                  |                    |                   |  |
| Validar Receta           |                 |                   |                  |                    |                   |  |
| No. Receta Electrónica   | Nro Afiliado    |                   |                  | Datos del afiliado |                   |  |
|                          | 0024078/00      |                   |                  | XXXXXXX            | XXXXX             |  |
| Plan                     |                 | Fecha Receta: ddr | nmaa             | Trat. Prolongado   |                   |  |
| AMBULATORIO              | ×               |                   |                  | No                 | ~                 |  |
| Matrícula                | Tipo Matricula  |                   | Tipo Profesional |                    | Apellido y Nombre |  |
|                          | Seleccione      | ~                 | Seleccione       | ~                  |                   |  |
| Diagnóstico              |                 |                   |                  |                    |                   |  |
|                          |                 |                   |                  |                    |                   |  |

**3** – Posteriormente seleccione **el plan correspondiente** (el plan Ambulatorio incluye al plan Crónicos)

| <ol> <li>Receta Electrónica</li> </ol> | Nro Afiliado |                  |                  | Datos del afilia | do .              |   |          |           |
|----------------------------------------|--------------|------------------|------------------|------------------|-------------------|---|----------|-----------|
|                                        | 0024078/00   |                  |                  | XXXXXXX          | DODOCXXX          |   |          |           |
| un.                                    |              | Fecha Recetal do | immaa            | Trat. Prolonged  | 9                 |   |          |           |
| MBULATORIO                             | Ý            |                  |                  | No               | ~                 |   |          |           |
| lelectione                             |              |                  | Tipo Profesional |                  | Apellido y Nombre |   |          |           |
| MBULATOREO                             |              |                  | Relaccione       |                  | 1                 |   |          |           |
| GABETES<br>AUTORIZADOS                 |              | ÷                | Seleccione       | Ŷ                |                   |   |          |           |
| ME-MADRE                               |              |                  |                  |                  |                   |   |          |           |
| ME-HIDO                                |              |                  |                  |                  |                   |   |          |           |
| N00                                    |              |                  |                  |                  |                   |   |          |           |
| 124                                    |              | Presentación     |                  | 96               | Carl.             | 5 | Afiliado | Obra Soc. |
| WT3CONCEPTIVO                          |              | )                |                  |                  |                   |   |          |           |
|                                        |              |                  |                  |                  |                   |   |          |           |
|                                        |              |                  |                  |                  |                   |   |          |           |
|                                        |              |                  |                  |                  |                   |   |          |           |
|                                        |              |                  |                  |                  |                   |   |          |           |
|                                        |              |                  |                  |                  |                   |   |          |           |
|                                        |              |                  |                  |                  |                   |   |          |           |
|                                        |              |                  |                  |                  |                   |   |          |           |

4 – Luego de completar el resto de los campos, presione "VALIDAR"

#### Validar Receta

Datos de la Receta

| No. Receta Electrónica | Nro Afiliado         |                  |                  | Datos del afiliado |                   |       |          |          |           |
|------------------------|----------------------|------------------|------------------|--------------------|-------------------|-------|----------|----------|-----------|
|                        | 0024078/00           |                  |                  | XXXXXX·XX          | OXXXXXXXX         |       |          |          |           |
| Plan                   |                      | Fecha Receta: do | immaa            | Trat. Prolongado   |                   |       |          |          |           |
| AMBULATORIO            | ~                    | 251224           |                  | No                 | ~                 |       |          |          |           |
| Matricula              | Tipo Matricula       |                  | Tipo Profesional |                    | Apellido y Nombre |       |          |          |           |
| 1111                   | Provincial           | ~                | Médico           | ~                  | JUAN MEDICO       |       |          |          |           |
| Diagnéstico            |                      |                  |                  |                    |                   |       |          |          |           |
| XXX                    |                      |                  |                  |                    |                   |       |          |          |           |
| Troquel/Barra          | Descripción/Presenta | ción             |                  |                    | %                 | Cant. | s        | Afiliado | Obra Soc. |
| 5905002                | ASPERENA PREVENT     | 325 comp.cub.em  | erica x 60       |                    | 70%               | 1     | 7817.54  | 2345.26  | 5472.28   |
| 2766692                | TRANQUENAL 2 mg      | comp.x 30        |                  |                    | 40%               | 1     | 8601.90  | 5161.14  | 3440.76   |
|                        |                      |                  |                  |                    |                   |       |          |          |           |
|                        |                      |                  |                  |                    |                   | 2     | 16419.44 | 7506.40  | 8913.04   |
| Validar Cancelar       |                      |                  |                  |                    |                   |       |          |          |           |

## El validador mostrará los datos de la receta y le permitirá **imprimir el váucher** correspondiente:

| AMBULATORIO         Idit state in the state in the st                                                                                 |              |                           |                       |            |         |           |          | Rece    | eta Valida |
|----------------------------------------------------------------------------------------------------|--------------|---------------------------|-----------------------|------------|---------|-----------|----------|---------|------------|
| id validador validador v | lan          |                           | AMBULATORIO           |            |         |           |          |         |            |
| Direccion de prueba         Direccion de prueba         cult         ODIraSocial         SERVICIO PENITENCIARIO FEDERAL         Vision Colspan="6">SERVICIO PENITENCIARIO FEDERAL         Vision Colspan="6">Vision Colspan="6">Vision Colspan="6"/>Vision Colspan="6"/>Vision Col                                                                                                    | l_validador  |                           | 270                   |            |         |           |          |         |            |
| nuit0AbraSocialSERVICIO PENITENCIARIO FEDERALAbraSocialSERVICIO PENITENCIARIO FEDERALVescripcion9Vescripcion2024-12-25Vescripcion2025-01-14armacia de pruebaMAIDANA ROBERTOMILIANA ROBERTOMILIANA ROBERTOMILIANA ROBERTOMILIANA ROBERTOMILIANA ROBERTOMILIANA ROBERTOMILIANA ROBERTOMILIANA ROBERTOMILIANA ROBERTOMILIANA ROBERTOMILIANA ROBERTOMILIANA ROBERTOMILIANA ROBERTOMILIANA ROBERTOMILIANA ROBERTOMILIANA ROBERTOMILIANA ROBERTOMILIANA ROBERTOMILIANA PREVENT 325 comp.cub.enterica x 6017817.54206692TRANQUINAL 2 mg comp.x 30TOTAL1011TOTAL104148601.903440.765161.14                                                                                                    | ir_farma     |                           | Direccion de prueba   |            |         |           |          |         |            |
| ObraSocial         SERVICIO PENITENCIARIO FEDERAL           Nro.Validacion         9           Prescripcion         2024-12-25           Venta         2025-01-14           Tarmacia         Earmacia de prueba           Millado         MAIDANA ROBERTO           Medico         MP:1111 - JUAN MEDICO           Ventacion         MP:1111 - JUAN MEDICO           Medico         Monto         OS         AFILIADO           Segoso2         ASPIRINA PREVENT 325 comp.cub.enterica x 60         1         7817.54         70         7817.54         5472.28         2345.26           2766692         TRANQUINAL 2 mg comp.x 30         1         8601.90         40         8601.90         3440.76         5161.14                                                                                                    | uit          |                           | 0                     |            |         |           |          |         |            |
| Arrowalidacion         9           Prescripcion         2024-12-25           Venta         2025-01-14           armacia de prueba         Farmacia de prueba           Malíoana Roberto         Malíoana Roberto           Medico         Malíoana Roberto           Medico         Malíoana         Malíoana           Medico         Malíoana         Malíoana         Malíoana           Malíoana         Roberto         Statual de Statual de Statual de Statual de Statual de Statual de Statual de Statual de Statual de Statual de Statual de Statual de Statual de Statual de Statual de Statual de Statual de Statual de Statual de Statual de Statual de Statual de Statual de Statual de Statual de Statual                                                                                                    | braSocial    |                           | SERVICIO PENITENCIAR  | IO FEDERAL |         |           |          |         |            |
| Image: Prescripcion         2024-12-25           Fenta         2025-01-14           armacia 2025-01-14         Farmacia de prueba           armacia         Farmacia de prueba           MAIDANA ROBERTO         MAIDANA ROBERTO           fedico         MP:1111 - JUAN MEDICO           Induction         CANTIDAD         PRECIO         COBERTURA         MONTO         OS         AFILIAD           5905002         ASPIRINA PREVENT 325 comp.cub.enterica x 60         1         7817.54         70         7817.54         5472.28         2345.26           2766692         TRANQUINAL 2 mg comp.x 30         1         8601.90         40         8601.90         3440.76         5161.14                                                                                                    | ro.Validacio | n                         | 9                     |            |         |           |          |         |            |
| Annta         2025-01-14           Farmacia de prueba         Farmacia de prueba           MAIDANA ROBERTO         MAIDANA ROBERTO           Medico         MP:1111 - JUAN MEDICO           Mutacion         PRESENTACION         MONTO         OS         AFILIAD           5905002         ASPIRINA PREVENT 325 comp.cub.enterica x 60         1         7817.54         70         7817.54         5472.28         2345.26           2766692         TRANQUINAL 2 mg comp.x 30         1         8601.90         40         8601.90         3440.76         5161.14                                                                                                    | rescripcion  |                           | 2024-12-25            |            |         |           |          |         |            |
| Farmacia de prueba           Farmacia de prueba           MAIDANA ROBERTO           Medico         MAIDANA ROBERTO           Medico         MP:1111 - JUAN MEDICO           Instacion         Monto         OS         AFILIAD           5905002         ASPIRINA PREVENT 325 comp.cub.enterica x 60         1         7817.54         70         7817.54         5472.28         2345.26           2766692         TRANQUINAL 2 mg comp.x 30         1         8601.90         40         8601.90         3440.76         5161.14                                                                                                    | enta         |                           | 2025-01-14            |            |         |           |          |         |            |
| MAIDANA ROBERTO         MAIDANA ROBERTO           Medico         MP:1111 - JUAN MEDICO           Invalacion         MONTO         OS         AFILIAD           5905002         ASPIRINA PREVENT 325 comp.cub.enterica x 60         1         7817.54         70         7817.54         5472.28         2345.26           2766692         TRANQUINAL 2 mg comp.x 30         1         8601.90         40         8601.90         3440.76         5161.14                                                                                                    | armacia      |                           | Farmacia de prueba    |            |         |           |          |         |            |
| Medico         MP:111 - JUAN MEDICO           Anulacion         CANTIDAD         PRECIO         COBERTURA         MONTO         OS         AFILIAD           5905002         ASPIRINA PREVENT 325 comp.cub.enterica x 60         1         7817.54         70         7817.54         5472.28         2345.26           2766692         TRANQUINAL 2 mg comp.x 30         1         8601.90         40         8601.90         3440.76         5161.14           TOTAL         16419.44         8913.04         7506.40                                                                                                    | filiado      |                           | MAIDANA ROBERTO       |            |         |           |          |         |            |
| TROQUEL         PRESENTACION         CANTIDAD         PRECIO         COBERTURA         MONTO         OS         AFILIAD           5905002         ASPIRINA PREVENT 325 comp.cub.enterica x 60         1         7817.54         70         7817.54         5472.28         2345.26           2766692         TRANQUINAL 2 mg comp.x 30         1         8601.90         40         8601.90         3440.76         5161.14           TOTAL         16419.44         8913.04         7506.40                                                                                                    | ledico       |                           | MP:1111 - JUAN MEDICO | 0          |         |           |          |         |            |
| TROQUEL         PRESENTACION         CANTIDAD         PRECIO         COBERTURA         MONTO         OS         AFILIAD           5905002         ASPIRINA PREVENT 325 comp.cub.enterica x 60         1         7817.54         70         7817.54         5472.28         2345.26           2766992         TRANQUINAL 2 mg comp.x 30         1         8601.90         40         8601.90         3440.76         5161.14           TOTAL         16419.44         8913.04         7506.40                                                                                                    | nulacion     |                           |                       |            |         |           |          |         |            |
| 5905002         ASPIRINA PREVENT 325 comp.cub.enterica x 60         1         7817.54         70         7817.54         5472.28         2345.26           2766692         TRANQUINAL 2 mg comp.x 30         1         8601.90         40         8601.90         3440.76         5161.14           TOTAL                                                                                                    | TROQUEL      | PRESENTACION              |                       | CANTIDAD   | PRECIO  | COBERTURA | MONTO    | os      | AFILIADO   |
| 2766692 TRANQUINAL 2 mg comp.x 30 1 8601.90 40 8601.90 3440.76 5161.14<br>TOTAL 16419.44 8913.04 7506.40                                                                                                    | 5905002      | ASPIRINA PREVENT 325 comp | o.cub.enterica x 60   | 1          | 7817.54 | 70        | 7817.54  | 5472.28 | 2345.26    |
| TOTAL 16419.44 8913.04 7506.40                                                                                                    |              | TRANQUINAL 2 mg comp.x 30 |                       | 1          | 8601.90 | 40        | 8601.90  | 3440.76 | 5161.14    |
|                                                                                                    | 2766692      |                           |                       |            |         | TOTAL     | 16419.44 | 8913.04 | 7506.40    |

### 5 – Anular Validaciones

La opción ANULAR RECETAS permite anular una validación **ingresando el número** correspondiente.

| 1                |                 |                   |                |         |  |
|------------------|-----------------|-------------------|----------------|---------|--|
| 🖵 Validar Receta | ♦ Anular Receta | ,O Buscar Recetas | Presentaciones | Soporte |  |
| Anular Rec       | eta             |                   |                |         |  |
| Nro validación   |                 |                   |                |         |  |
|                  | Buscar          |                   |                |         |  |

#### 6 – Buscar Recetas

Esta opción permite visualizar una receta validada ingresando: el número de validación, **el número de receta o la fecha de validación.** 

| <b>**</b>        |                    |                  |                |           |
|------------------|--------------------|------------------|----------------|-----------|
| 🖵 Validar Receta | ♦ Anular Receta    | O Buscar Recetas | Presentaciones | € Soporte |
| Buscar Re        | ceta               |                  |                |           |
|                  | Nro. de validación |                  |                |           |
|                  | Nro. de receta     |                  |                |           |
|                  | Fecha              |                  |                |           |
|                  |                    |                  |                |           |

#### 7 – Presentaciones

Esta opción permite realizar **las presentaciones mensuales** y contiene una **guía que le indicará como proceder.** 

| <b>A</b>                                      |                        |                 |         |                | 0        | 🔇 Farmacia de prueba |
|-----------------------------------------------|------------------------|-----------------|---------|----------------|----------|----------------------|
| 🖵 Validar Receta 🛛 🖉 Anular Receta 💭 Busca    | r Recetas 🛛 😰 Presenta | clones Q Soport | te      |                |          |                      |
| Presentaciones                                |                        |                 |         |                |          |                      |
| Buscar Recetas Pendlentes<br>Nro Presentacion | Alio                   | Mes             | Estado  |                | Acciones |                      |
| 1                                             | 2024                   | 12              | Cerrado | Lotes Gerrados |          | aratulas             |
|                                               |                        |                 |         |                |          |                      |